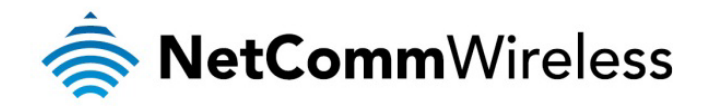

## **Remote Administration Setup**

**NetComm Wireless Limited** • 18-20 Orion Road, Lane Cove NSW 2066, Sydney Australia t +61 (2) 9424 2000 f +61 (2) 9424 2010 • www.netcommwireless.com • ACN 002 490 486

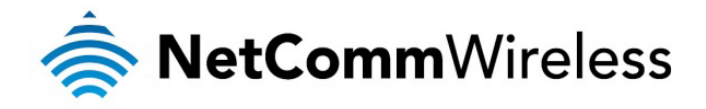

## Introduction

Remote administration allows you to access the router configuration page from a computer connected to the internet. This can also be used to enable your ISP (Internet Service Provider) to check your settings if you experience connection issues.

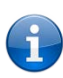

Before enabling remote access to your router, we recommend changing the password for both the "root" and "admin" accounts. For an additional level of security, you may also wish to restrict access to a specific IP address or subnet. Please refer to the product user manual for further information.

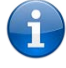

Note: Before performing the instructions in this guide, please ensure that you have the latest firmware version on your router. Visit <u>http://www.netcommwireless.com/products/m2m-wireless</u> to find your device and download the latest firmware.

## Enabling Remote Administration

 Open a web browser and navigate to the LAN IP address of your router. For the NTC-6000 Series, the default is <u>http://192.168.20.1</u>. For NTC-30 and NTC-40 Series, the default is <u>http://192.168.1.1</u>.

Login to the router with the following credentials:

Username: root

|        | Password: <b>admin</b> |              |
|--------|------------------------|--------------|
| Status | Login                  |              |
| Login  |                        |              |
| Login  |                        |              |
|        |                        |              |
|        | Username:              | root         |
|        | Password:              | •••••        |
|        |                        | Submit Clear |
|        |                        |              |

Figure 1: Login page

2. From the menu bar along the top of the screen, navigate to **System > Administration.** 

| Status Internet Status            | Settings > Services              | ▶ System             |                |  |  |  |  |
|-----------------------------------|----------------------------------|----------------------|----------------|--|--|--|--|
|                                   |                                  | Log                  |                |  |  |  |  |
|                                   |                                  | Load/Save +          |                |  |  |  |  |
| System Information                |                                  | Administration       |                |  |  |  |  |
| System Up Time                    | 00:20:38                         | System Configuration |                |  |  |  |  |
| Router Version                    | Hardware: 1.3 Software: Vtrunk.3 | TR-069               |                |  |  |  |  |
| Phone Module Model: PH8 Hardware: |                                  | Logoff               | SZ-3.1.340220T |  |  |  |  |
| MAC Address                       | 02:00:60:18:BB:33                | Reboot               |                |  |  |  |  |
| M Ethernet Port Status            |                                  |                      |                |  |  |  |  |

Figure 2: System – Administration menu option

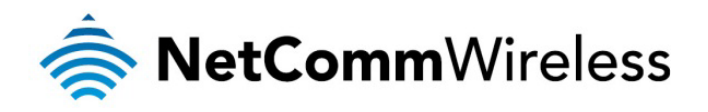

3. Select the **Enable HTTP** checkbox and enter the port number you wish to use in the adjacent field. You may use any port between 1 and 65534.

| Status                  | ► Internet Settings | > Services       | ▶ System    |  |  |  |  |
|-------------------------|---------------------|------------------|-------------|--|--|--|--|
| System > Administration |                     |                  |             |  |  |  |  |
| Language Settings       |                     |                  |             |  |  |  |  |
| Language Settings       |                     | EN-English 💌     |             |  |  |  |  |
|                         |                     |                  | Apply       |  |  |  |  |
| Firewall                |                     |                  |             |  |  |  |  |
| Firewall                |                     | ⊙Enable ○Disable | e           |  |  |  |  |
| Enable HTTP             |                     | Port 8080        | (1 - 65534) |  |  |  |  |
| Enable Telnet           |                     |                  |             |  |  |  |  |
| Enable Ping             | Enable Ping         |                  |             |  |  |  |  |
| Web User Interface      | e Account           |                  |             |  |  |  |  |
| Username                |                     | root 💌           |             |  |  |  |  |
| Password                |                     | •••••            |             |  |  |  |  |
| Confirm Password        |                     | •••••            |             |  |  |  |  |
| Telnet Account          |                     |                  |             |  |  |  |  |
| Username                |                     | root             |             |  |  |  |  |
| Password                |                     | •••••            |             |  |  |  |  |
| Confirm Password        |                     | •••••            |             |  |  |  |  |
|                         |                     |                  | Save        |  |  |  |  |

Figure 3: Administration Settings page

- 4. Click the **Save** button.
- 5. Return to the Status page by clicking on the **Status** link from the menu bar. Make a note of the **Local IP** address as highlighted in the screenshot below.

| Status             | ► Internet            | Settings                             | Services                                                      | ► System |                  |               |           |  |  |
|--------------------|-----------------------|--------------------------------------|---------------------------------------------------------------|----------|------------------|---------------|-----------|--|--|
| All Status LAN     | PPPoE                 | PPTP                                 | IPsec                                                         |          |                  |               |           |  |  |
| 🥢 System Infor     | // System Information |                                      |                                                               |          |                  |               |           |  |  |
| System Up Time     |                       | 00:31:40                             |                                                               |          |                  |               |           |  |  |
| Router Version     |                       | Hardware: 1.3 Software: Vtrunk.39172 |                                                               |          |                  |               |           |  |  |
| Phone Module       |                       | Mode                                 | Model: PH8 Hardware: N/A Firmware: M6600A-SCAUBSZ-3.1.340220T |          |                  |               |           |  |  |
| MAC Address        |                       | 02:00                                | :60:18:BB:33                                                  |          |                  |               |           |  |  |
| 📕 Ethernet Po      | rt Status             |                                      |                                                               |          |                  |               |           |  |  |
| LAN: 🖌             |                       | Up / 100.0 Mbps / FDX                |                                                               |          |                  |               |           |  |  |
| Mobile Broa        | dband (MBB)           |                                      | Show data usage                                               | •        |                  |               |           |  |  |
| Profile Name       | Interface             | è                                    | Status                                                        | 5        | APN              | Local IP      | Remote IP |  |  |
| Profile 1          | mnet0                 |                                      | Up                                                            |          | telstra.extranet | 123.209.16.78 | 0.0.0.0   |  |  |
| Connection Status  |                       |                                      |                                                               |          |                  |               |           |  |  |
| Provider           |                       | Telstr                               | Telstra                                                       |          |                  |               |           |  |  |
| Coverage           |                       | UMTS                                 | UMTS                                                          |          |                  |               |           |  |  |
| IMEI               |                       | 359998040021034                      |                                                               |          |                  |               |           |  |  |
| Frequency          |                       | WCDMA 850                            |                                                               |          |                  |               |           |  |  |
| Signal Strength (d | Bm)                   | 153 dBm (High)                       |                                                               |          |                  |               |           |  |  |
| SIM Status         |                       | SIM                                  | SIM OK                                                        |          |                  |               |           |  |  |
| Advanced Status    |                       |                                      |                                                               |          |                  |               |           |  |  |

Figure 4: Status page - Local IP

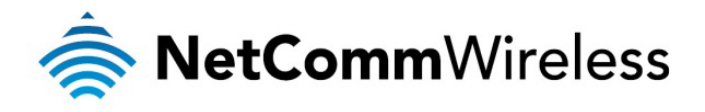

6. Open a new browser window or tab and navigate to http://<your external IP address: port number>. In the example above, we would enter <a href="http://123.209.16.78:8080">http://123.209.16.78:8080</a>. Remote administration configuration is now complete.

## Dynamic DNS

If your service provider assigns you a dynamic IP address, that is, an address which changes each time you connect, you need to configure a Dynamic DNS service in order to access the router remotely since your address will not always be the same. The dynamic DNS router function can be used to remotely connect to the router using a hostname in place of the dynamic public IP address assigned when using the telstra.extranet APN. To do this you will need a dynamic DNS account from one of the following DDNS providers.

- www.dhs.org
- www.dyndns.org
- www.dyns.cx
- <u>www.easydns.com</u>
- <u>www.justlinux.com</u>
- www.ods.org
- <u>www.tzo.com</u>
- www.zoneedit.com

To configure the Dynamic DNS settings on the M2M Series router:

- 1. From the menu bar along the top of the screen, navigate to Services > Dynamic DNS.
- 2. Set the DDNS Configuration option to Enable.
- 3. Enter your dynamic DNS account credentials and press the **Save** button.

| Status                 | ► Internet Settings | Services | ► System            |  |  |  |
|------------------------|---------------------|----------|---------------------|--|--|--|
| Services > Dynamic DNS |                     |          |                     |  |  |  |
| DDNS Configuration     | 1                   |          |                     |  |  |  |
| DDNS Configuration     | 1                   |          | ⊙Enable ○Disable    |  |  |  |
| DDNS Settings          |                     |          |                     |  |  |  |
| Server Address         |                     |          | www.dyndns.org      |  |  |  |
| Host Name              |                     |          | cdcstest.dyndns.org |  |  |  |
| Username               |                     |          | cdcstest            |  |  |  |
| Password               |                     |          | •••••               |  |  |  |
| Verify Password        |                     |          | •••••               |  |  |  |
|                        |                     |          | Save                |  |  |  |

Figure 5: Dynamic DNS Settings

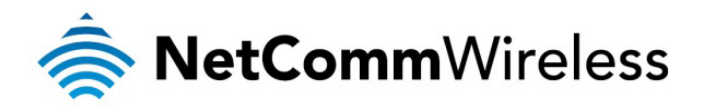

4. You can now access the device using the Dynamic DNS address.

| 'Eile Edit Vi             | ew Hi <u>s</u> tory            | Bookmarks                       | Tools Help            |                     |                               |  |  |
|---------------------------|--------------------------------|---------------------------------|-----------------------|---------------------|-------------------------------|--|--|
| $\langle \rangle \rangle$ | C X                            | 🕜 😵                             | cdcstest.dyn          | dns.org:8080        | Domain Name                   |  |  |
|                           |                                |                                 |                       |                     |                               |  |  |
| Loading                   | •                              |                                 | -1-                   |                     |                               |  |  |
| Authenticat               | ion Required                   | l.                              |                       |                     | X                             |  |  |
| 0                         | A username ar<br>"Web Server A | id password a<br>uthentication' | re being requested by | http://cdcstest.dyi | ndns.org:8080. The site says: |  |  |
| User Name: admin          |                                |                                 |                       |                     |                               |  |  |
| Password:                 | Password: ••••••               |                                 |                       |                     |                               |  |  |
|                           |                                |                                 | ок с                  | ancel               |                               |  |  |

Figure 6: Logging in to the router using Dynamic DNS